# How To Sign Your Swimmer Up for a Swim Meet via On Deck

New Manta Rays Parents (and returning ones looking for a refresher)

# Intro:

The first time you use OnDeck, it is not necessarily the most straight-forward user experience. Our hope is that this short guide helps show you how to step through the process.

# Step 0.

Go to the iOS or Android app store, search and download the free OnDeck app.

#### Step 1.

Open the OnDeck app, and tap on the "hamburger" menu (the 3 stacked horizontal lines), which will open up the left-hand menu panel shown. You'll see Events & Meet Entries and Job Signup options highlighted below.

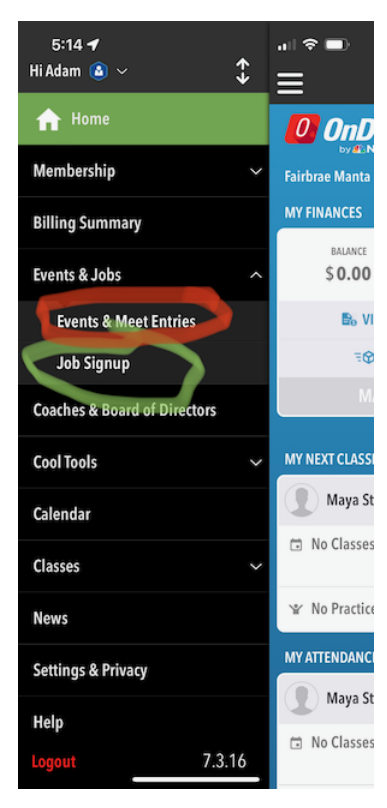

# Step 2.

Locate the swim meet (or social event) and tap the title of hte event to reveal and review the detailed description and information about this specific swim meet.

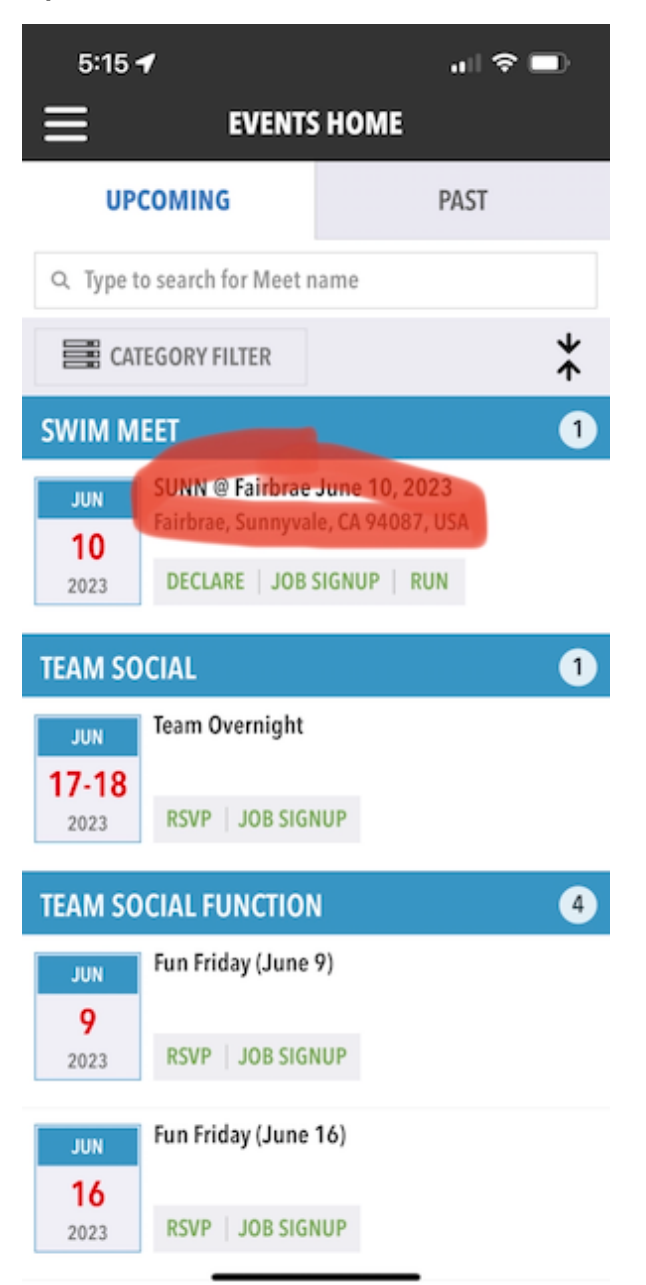

#### Step 3.

Review the details about the swim meet. Scroll down, if necessary, to read the full description.

\*\*\*Be sure to also complete the Relay registration via the Google Form as well.\*\*\*

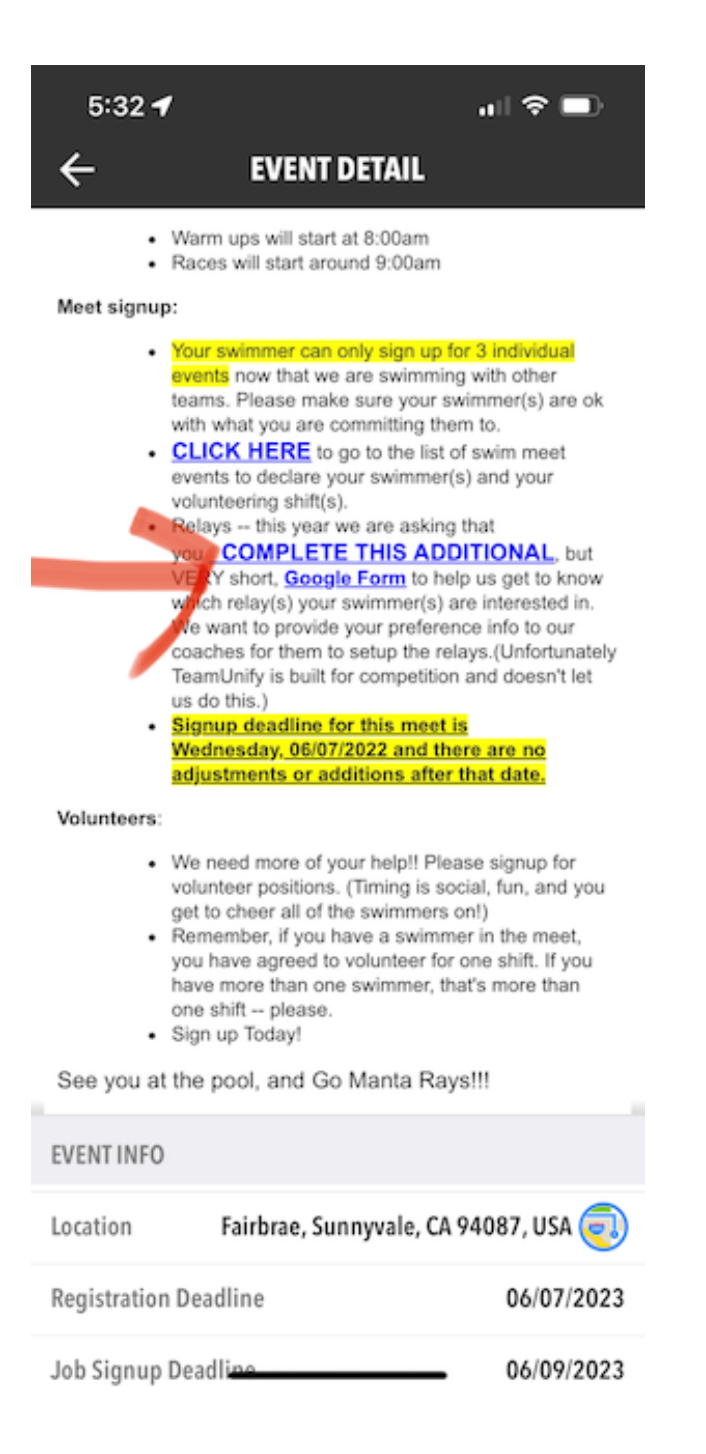

# Step 4.

#### Scroll back up and tap the DECLARE button.

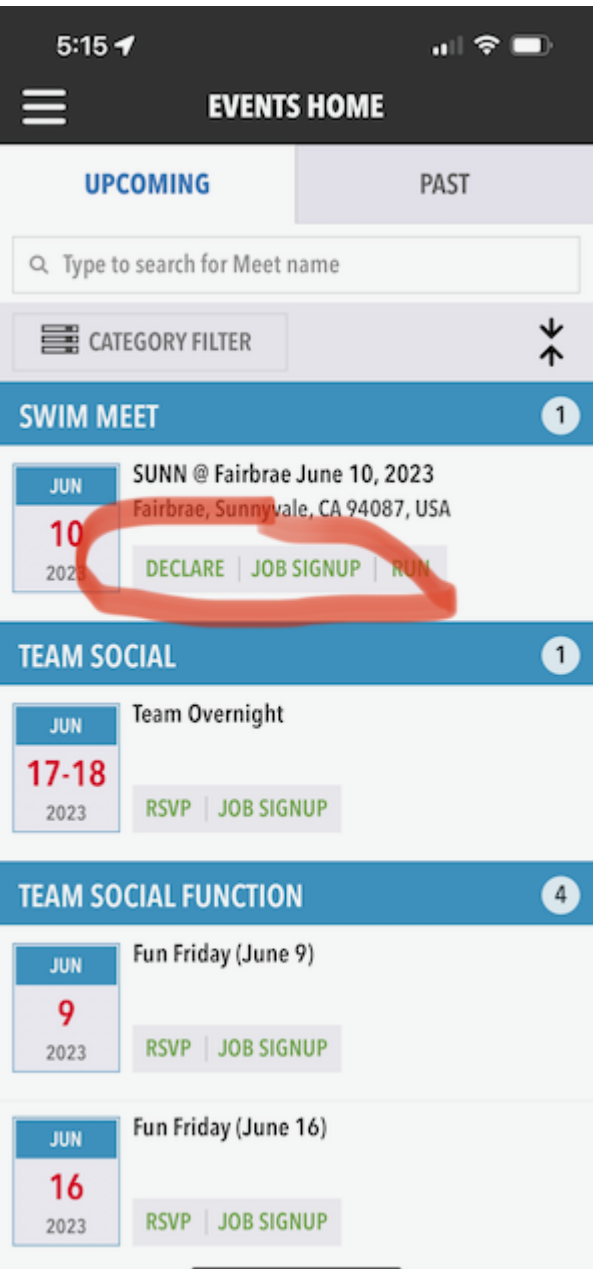

#### Step 5.

Tap the name of your swimmer, and if you have more than one, come back here after completing your first one.

| 5:16 <b>-7</b>          |                                       | all 🗢 🔲              |
|-------------------------|---------------------------------------|----------------------|
| ÷                       | EVENT SIGNUP                          | Ö<br>RUN MEET        |
| < sunn                  | © Fairbrae June 10<br>COMMIT BY EVENT | 0, 2023 >            |
| My Account:             |                                       | Adam Stephenson      |
| Registration Deadl      | ine:                                  | 06/07/2023           |
| Meet Events:            |                                       | View all →           |
| MY MEMBERS              | MORE INFO V<br>Tap on a membe         | r to edit commitment |
| Active   1<br>O Decline | 0   Female<br>d   Updated: 6/6/23     | , 5:15 PM            |

Step 6.

Select "Yes, please." to declare your swimmer commitment. NEXT, and this is the part of the app that isn't obvious, you need to tap on that blue bar! This will open the "drawer" where you can then select the events (strokes).

| 5:16 🕈                                        | ul 🗢 🗖             |  |
|-----------------------------------------------|--------------------|--|
| ← EDIT MEMBER COMMIT                          | MENT               |  |
| Active   10   Fema                            | <b>nson</b><br>ale |  |
| Sign up Maya Stephenson for SUNN @ Fairbrae   |                    |  |
| <ul> <li>No, thanks.</li> <li>Yes,</li> </ul> | please. 🔨          |  |
| NOTES<br>0/256                                |                    |  |
| Please select Days/Sessions to attend:        | <b>↑</b>           |  |
| D.1   SESS.1 Max Entries: IE = 0              | REL = 0   Comb = 0 |  |
|                                               |                    |  |

| Clear Cancel APPLY | Clear | Cancel | APPLY |
|--------------------|-------|--------|-------|
|--------------------|-------|--------|-------|

You need to choose up to 3 events for each of your swimmers. (Only during the Blue and White should you select 4 events, if your new and need "seed" times recorded.) Then hit Apply!

| 5                                           | :17 🕇                                                                  | all 🗢 🔲           |  |
|---------------------------------------------|------------------------------------------------------------------------|-------------------|--|
| ← EDIT MEMBER COMMITMENT                    |                                                                        |                   |  |
| Maya Stephenson<br>Active   10   Female     |                                                                        |                   |  |
| Sign up Maya Stephenson for SUNN @ Fairbrae |                                                                        |                   |  |
| $\bigcirc$                                  | No, thanks. <ul> <li>Yes, pl</li> </ul>                                | ease. 🔨           |  |
| NOTE<br>0/25                                | 6                                                                      |                   |  |
| Please                                      | e select Days/Sessions to attend:                                      | <b>↑</b>          |  |
| D.1   S                                     | SESS.1 Max Entries: IE = 0   Ri                                        | EL = 0   Comb = 0 |  |
|                                             | #19 G 9-10 25 FL<br>BESTTIME: 35.96Y ENTRY: 35.96Y<br>#31 G 9-10 25 BK | ⊘ Pending         |  |
|                                             | #37 G 9-10 100 IM<br>BESTTIME: NT ENTRY: NT                            |                   |  |
|                                             | #49 G 9-10 25 BR<br>BESTTIME: 32.86Y ENTRY: 32.86Y<br>#61 G 9-10 25 FR |                   |  |
| 1                                           | BESTTIME: 25.50Y ENTRY: 25.50Y                                         |                   |  |
|                                             | Clear Cancel                                                           | APPLY             |  |

|                          | 5:17                            |                      |                    | all 🗢 🗖               |
|--------------------------|---------------------------------|----------------------|--------------------|-----------------------|
| ÷                        | EDIT                            | MEMBER               | сомм               | ITMENT                |
|                          |                                 | May<br>Active        | a Stepho           | e <b>nson</b><br>nale |
| Sign                     | up Maya S                       | tephenso             | n for SUN          | N @ Fairbrae          |
|                          | No, thank                       | 5.                   | • Yes              | s, please. 🔨          |
| NOT<br>0/25              | ES                              |                      |                    |                       |
| ni                       |                                 |                      |                    |                       |
| SAVED                    |                                 |                      |                    |                       |
| Member Commitment Saved! |                                 |                      |                    |                       |
| 1                        |                                 | (                    | ОК                 |                       |
|                          | BEST TIME:                      | 22.84Y               | ENTRY: 22.         | 84Y                   |
|                          | # <b>37 G 9</b> -1<br>BESTTIME: | IO 100 IM<br>NT ENTR | Y: NT              |                       |
|                          | #49 G 9-1<br>BESTTIME:          | 10 25 BR<br>32.86Y   | ENTRY: <b>32</b> . | 86Y                   |
|                          | #61 G 9-1<br>BESTTIME:          | 10 25 FR<br>25.50Y   | ENTRY: 25.         | 50Y                   |
|                          | Clear                           | Ca                   | ncel               | APPLY                 |

Step 7.

Reminder: Please make sure you sign up for at least one volunteer slot for every swimmer you have participating in each meet!

| 5:17 <b>-1</b> 🔐 🗢 🗖                                                        |  |  |  |
|-----------------------------------------------------------------------------|--|--|--|
| $\leftarrow$ EDIT MEMBER COMMITMENT                                         |  |  |  |
| Active   10   Female                                                        |  |  |  |
| Sign up Maya Stephenson for SUNN @ Fairbrae                                 |  |  |  |
| ○ No, thanks.                                                               |  |  |  |
| NOTES<br>0/256                                                              |  |  |  |
| Plea CONFIRM<br>D.1<br>Would you like to sign up for jobs at<br>this event? |  |  |  |
| VI VIES IN VES                                                              |  |  |  |
| #37 G 9-10 100 IM<br>BEST TIME: NT ENTRY: NT                                |  |  |  |
| #49 G 9-10 25 BR<br>BEST TIME: 32.86Y ENTRY: 32.86Y                         |  |  |  |
| #61 G 9-10 25 FR<br>BESTTIME: 25.50Y ENTRY: 25.50Y                          |  |  |  |
| Clear Cancel APPLY                                                          |  |  |  |

Select the same swim meet again (not show), and tap JOB SIGNUP. Next, here's where the darn blue, and now also green, "drawers" are that you need to tap on (at least these have a right-pointing ">" to help indicate there's more here!

| 5:18 🕇                        |                      | "II 🗢 🔲 |
|-------------------------------|----------------------|---------|
| <                             | JOBS LISTING         |         |
| SUNN @ Fairbrae June 10, 2023 |                      |         |
|                               | Unfilled Slots: 9    |         |
| JOB TITLE                     | START TIME           | *       |
|                               | inpreted 9983        |         |
| 2nd Half - Head               | Timer                | >       |
| Unfilled Slots                |                      | 1       |
| Total Slots                   |                      | 1       |
| Slots Filled: 0%              |                      | 0       |
| Accounts with Co              | mpleted Jobs         | 0       |
| 2nd Half - Lane t             | timers               | >       |
| Unfilled Slots                |                      | 6       |
| Total Slots                   |                      | 12      |
| Slots Filled: 50%             |                      | 6       |
| Accounts with Co              | mpleted Jobs         | 0       |
| 2nd Half - Round              | der Upper / Advancer | >       |
| Unfilled Slots                |                      | 0       |
| Total Slots                   |                      | 2       |
| Slots Filled: 100             | %                    | 2       |
| Accounts with Co              | m <u>pleted</u> Jobs | 0       |

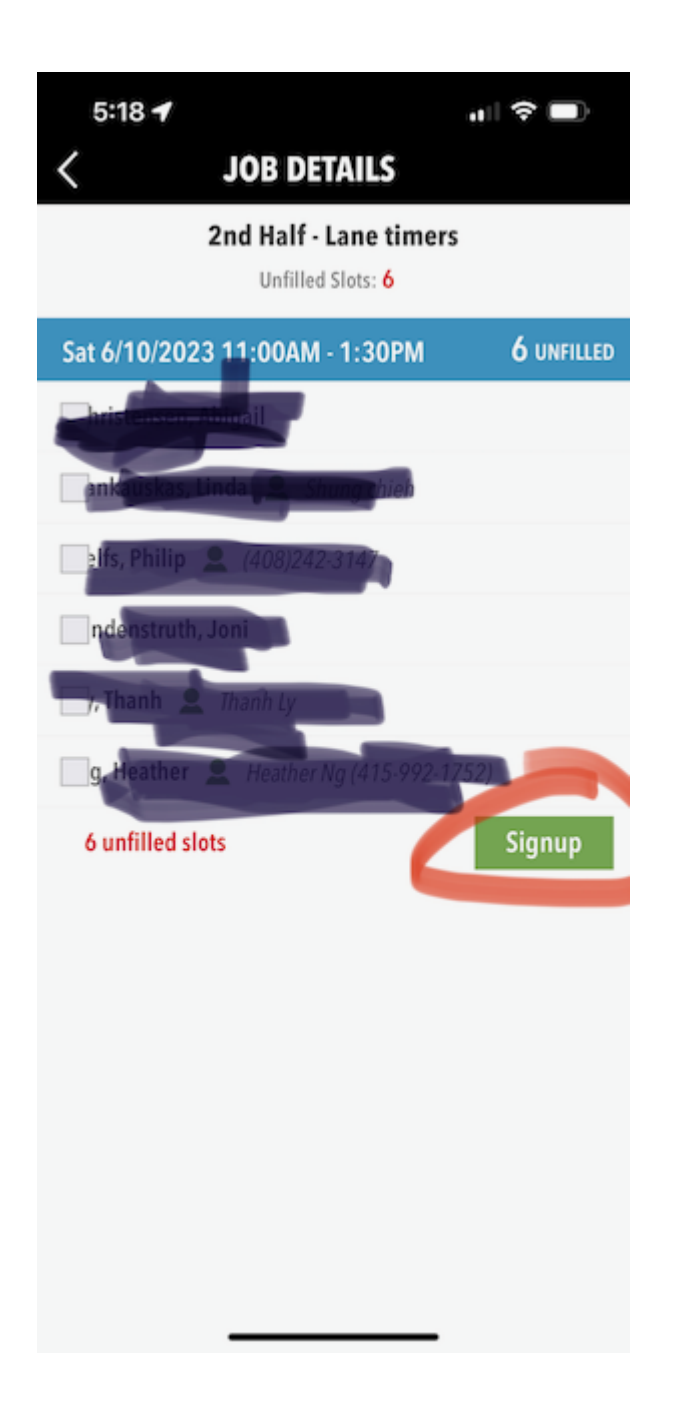

Here you can sign yourself up, and/or sign your partner up as well! We need each family to volunteer at least once for (each of) your swimmer(s) at the meet. (Don't worry, any roll allows for you to step away and focus on your swimmer(s) events!)

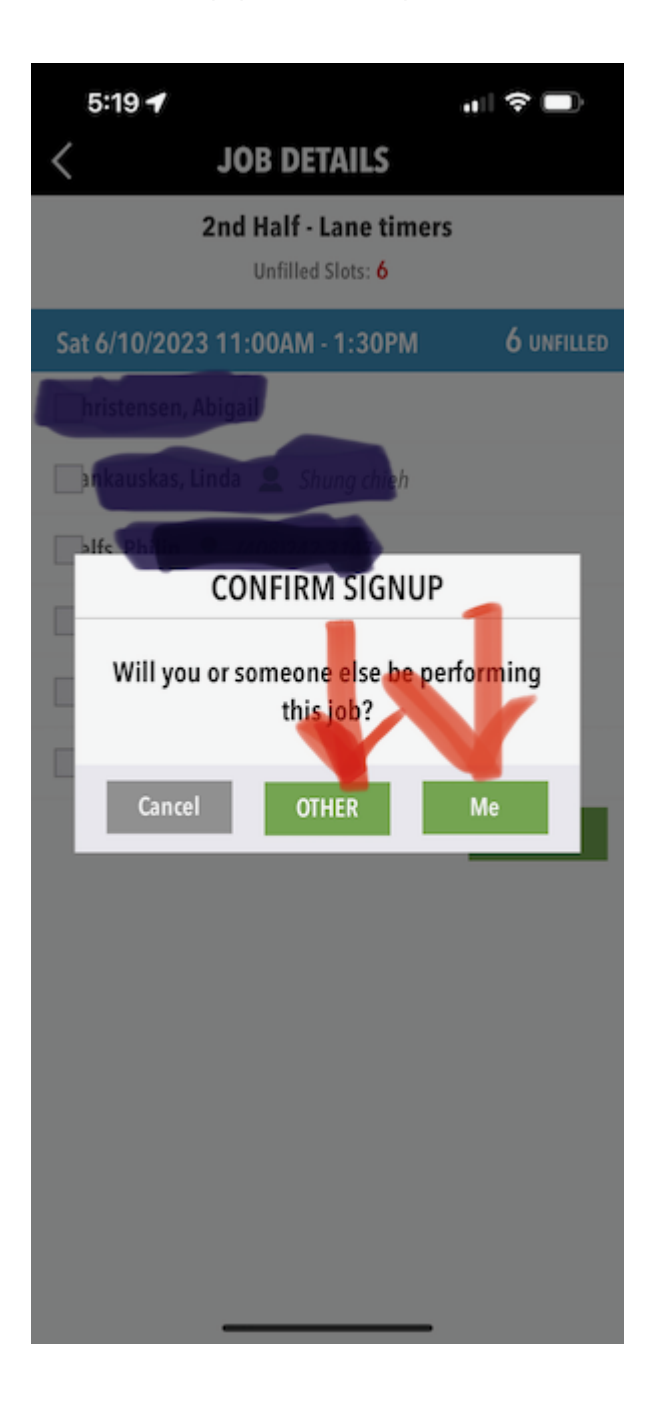

Step 8.

If you have more than one swimmer, scroll back up, rinse and repeat!

Thank you!

Fairbrae Manta Rays

If you have additional questions, you can reach us here:

Registrar:mantarays.registrar@gmail.comVolunteer:mantarays.volunteers@gmail.comSocial:mantarays.funfriday@gmail.comPresident:mantarays.president@gmail.comTreasurer:mantaraystreasurer46@gmail.comHead/Managing Coach:mantarays.hc@gmail.com